# 2. VAJA: OPISNA STATISTIKA OB UPORABI MS EXCEL

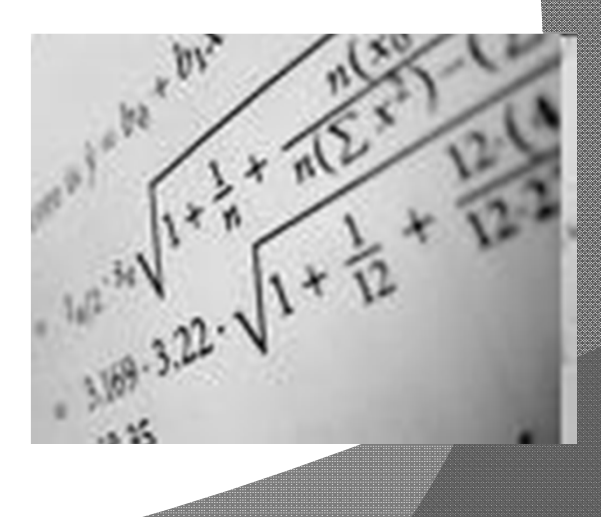

# Cilji vaje

# Opisna statistika (Excel in SPSS)

- Nominalne spr.
  - Frekvenčna tabela
  - Stolpčni diagram
  - Prikaz s krogom

- - Srednje vrednosti in mere razpršenosti
  - Kvantilni diagram
  - Histogram

## Nominalne ali ordinalne spremenljivke

• Prikaz: tabelarično in z grafikoni

• <u>Naloga:</u>

Prikažite podatke o krvni skupini preiskovancev v obliki:

- a) frekvenčne tabele,
- b) stolpčnega diagrama,
- c) prikaza s krogom.

Podatke najdete na domači strani predmeta: Farmacevtska informatika.

## Predstavitev MS Excel

- Možnosti uporabe MS Excel (tabele, računanje, risanje grafov)
- Računanje: uporaba vgrajenih in samo-napisanih funkcij
- Absolutni in relativni sklic

#### Frekvenčna tabela

- Razvrstitev podatkov ("SORT")
- Določitev frekvence in relativne frekvence

| krvna skupina | frekvenca | relativna frekvenca |
|---------------|-----------|---------------------|
| 0             |           |                     |
| A             |           |                     |
| В             |           |                     |
| AB            |           |                     |
| SKUPAJ        |           |                     |

- Skupaj frekvence (funkcija "SUM")
- Absolutni in relativni sklic

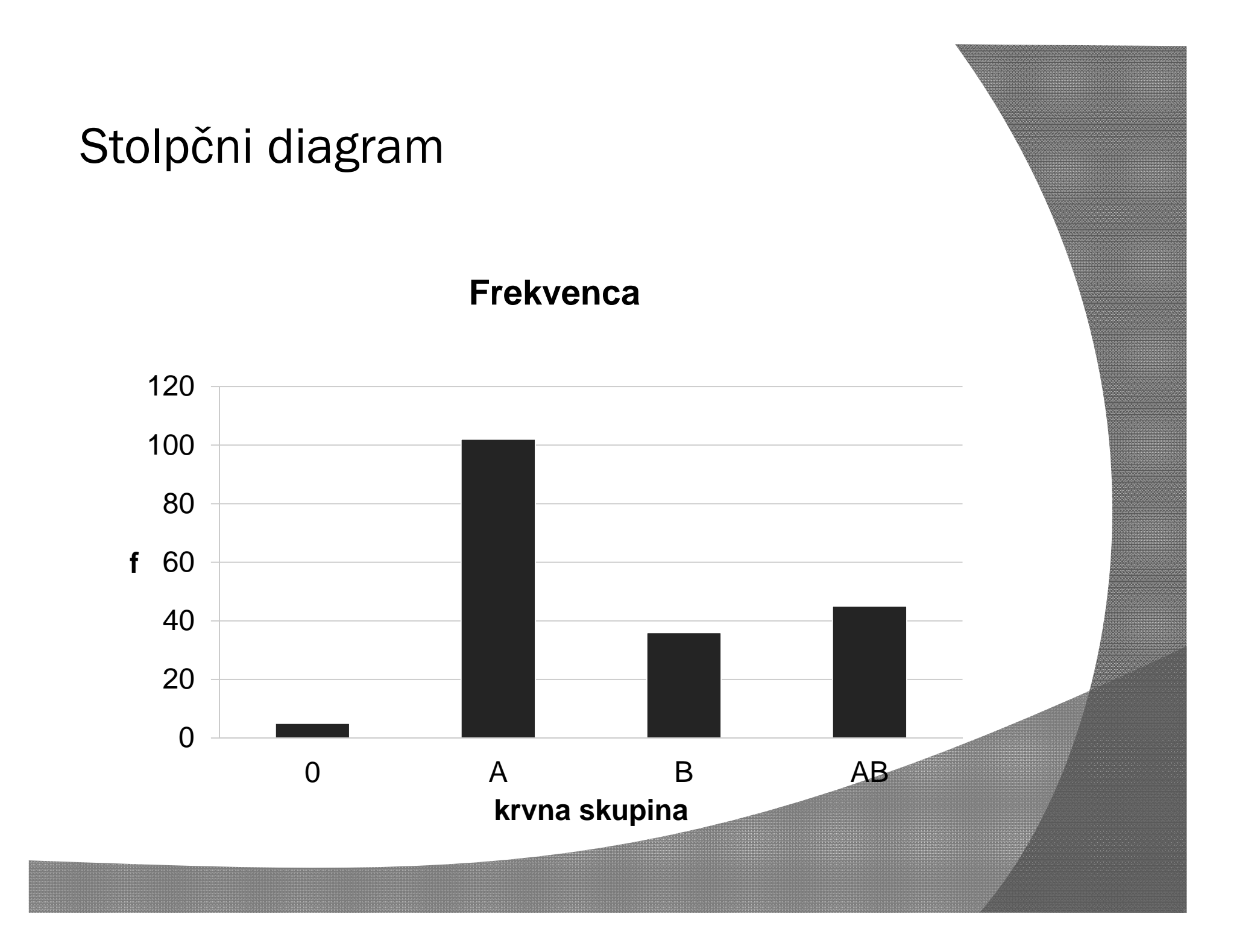

#### Prikaz s krogom

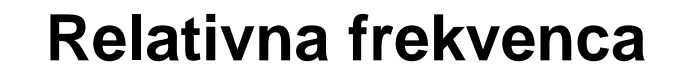

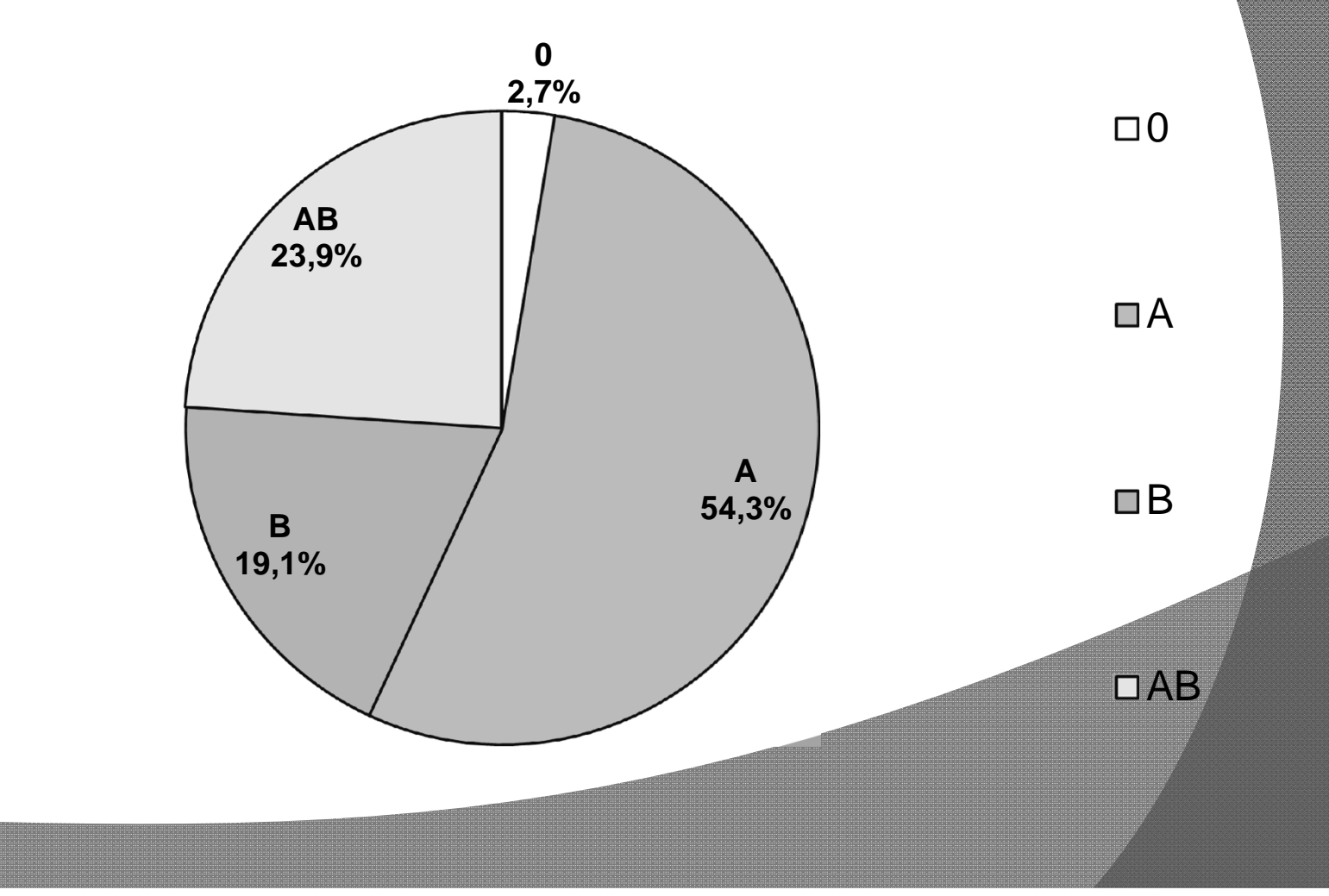

# Cilji vaje

# Opisna statistika (Excel in SPSS)

- Nominalne spr.
  - Frekvenčna tabela
  - Stolpčni diagram
  - Prikaz s krogom

- - Srednje vrednosti in mere razpršenosti
  - Kvantilni diagram
  - Histogram

# Numerične spremenljivke

Povprečje in standardna deviacija

Mediana in kvantili

Grafična predstavitev numeričnih spremenljivk

- Kvantilni diagram (box plot)
- Histogram

#### Povprečje in standardna deviacija

#### 

Izračunajte povprečje in standardno deviacijo mase prvih enajstih preiskovancev:

a) 
$$\overline{x} = \frac{\sum_{i=1}^{n} x_i}{n}$$
 EXCEL: funkcija "AVERAGE"  
b)  $s^2 = \frac{\sum_{i=1}^{n} (x_i - \overline{x})^2}{n-1} = \frac{\sum_{i=1}^{n} x_i^2 - \frac{(\sum_{i=1}^{n} x_i)^2}{n}}{n-1}$   
EXCEL: funkcija "STDEV"

#### Izračun povprečja in standardne deviacije

| x <sub>i</sub> | $x_i - \overline{x}$ | $(x_i - \overline{x})^2$ |
|----------------|----------------------|--------------------------|
|                |                      |                          |
|                |                      |                          |
|                |                      |                          |
|                |                      |                          |
|                |                      |                          |
|                |                      |                          |
|                |                      |                          |
|                |                      |                          |
|                |                      |                          |
|                |                      |                          |
|                |                      |                          |

■ <u>x</u> =

•  $s^2 =$ 

#### Mediana in kvantili

● <u>Naloga:</u>

Za maso prvih enajstih preiskovancev izračunajte:

- a) mediano (EXCEL: funkcija "MEDIAN")
- b) zgornji in spodnji kvartil (EXCEL: funkcija "QUARTILE")
- c) kvartilni razpon ali razmik
- d) variacijski razpon ali razmik

#### Mediana in kvartili:

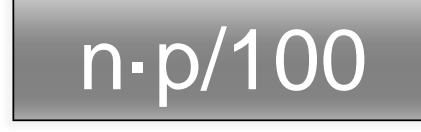

- p = (per)centil (ima vrednosti od 1-100)
- n= število enot

Kvartilni razmik:

• Variacijski razmik:

- •n·p/100 ni celo število  $\rightarrow$  k je navzdol zaokrožen n·p/100
  - ∘Vrednost kvantila p je (k +1)-ta največja vrednost.
- •n·p/100 je celo število  $\rightarrow$  definiramo m<sub>1</sub> = n·p/100 in m<sub>2</sub> = n·p/100 +1  $\circ$ Vrednost kvantila p je povprečje med m<sub>1</sub>-to in m<sub>2</sub>-to največjo vrednostjo.

### Kvantilni diagram

- Postopek za izris kvantilnega diagrama:
- Določitev mediane, 1. kvartila  $(X_{Q1})$  in 3. kvartila  $(X_{Q3})$
- Izris škatle
- Izračun
  - Medkvartilni razmik:  $IQR = X_{Q3} X_{Q1}$
  - Zgornja notranja ograja:  $X_{Q3}$  + 1,5-*IQR*
  - Zgornja zunanja ograja:  $X_{Q3} + 3 \cdot IQR$
  - Spodnja notranja ograja:  $X_{Q1}$  1,5-*IQR*
  - Spodnja zunanja ograja:  $X_{Q1}$  3-IQR
- Določitev najvišje in najnižje neizstopajoče vrednosti
- Izris ročajev
- Izris izstopajočih vrednosti (točke)
- Izris ekstremno izstopajočih vrednosti (točke)

#### Kvantilni diagram - izris

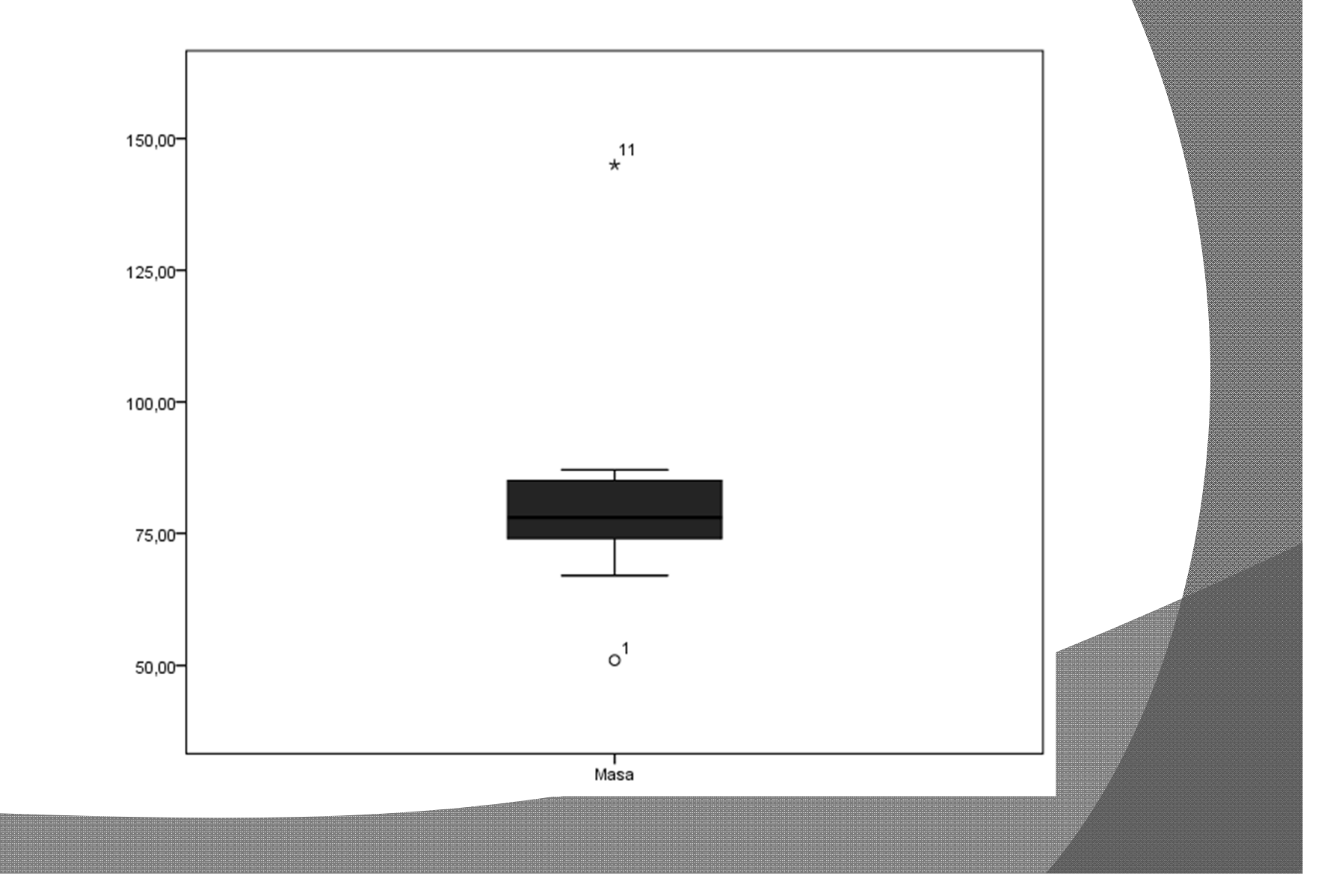

### Histogram

#### 

Narišite histogram mase vseh preiskovancev.

- Podatke razvrstimo v razrede:
  - Število razredov: 12
  - Širina razreda: 10
  - Spodnja meja prvega razreda: 40
- Excel: DATA > Data analysis > Histogram

• Problem meje razreda?!

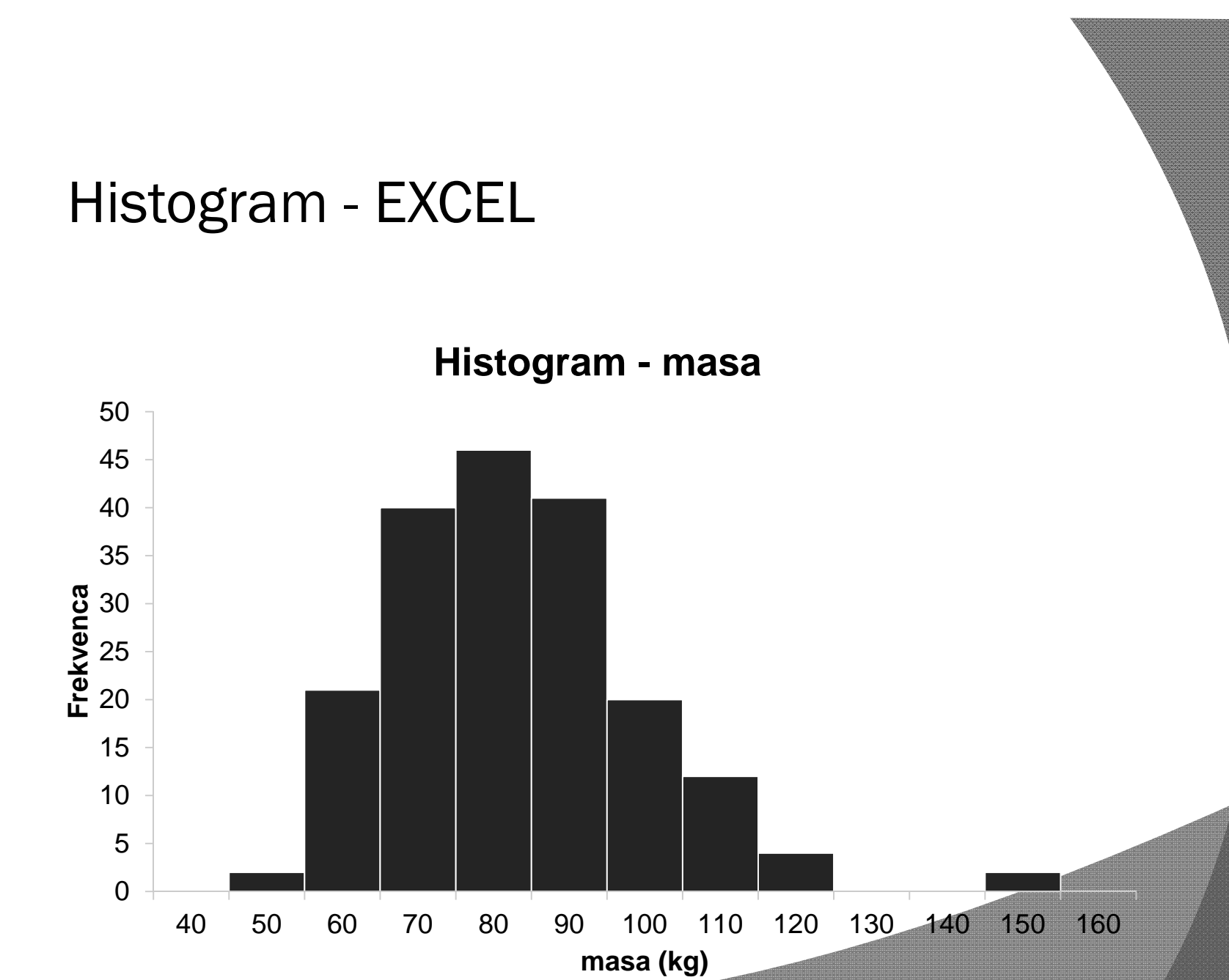

## **Predstavitev SPSS**

- Možnosti SPSSa
- Oba pogleda (data, variable)
- Oeklaracija spremenljivk
- Kako vnašamo spremenljivke
- Kako računamo s spremenljivkami
- Prenašanje podatkov iz Excela

Opisna statistika v SPSS

- SPSS: Analyze > Descriptive statistics > Explore
- Program določi:
  - Povprečje in standardna deviacija
  - Mediana in kvartili
  - Kvantilni diagram
  - Histogram
    - Število razredov: 12
    - Širina razreda: 10
    - Spodnja meja prvega razreda: 40
    - Meje razredov?!

#### Opisna statistika - SPSS

|      |                                     | -           |           |            |
|------|-------------------------------------|-------------|-----------|------------|
|      |                                     |             | Statistic | Std. Error |
| Masa | Mean                                |             | 78,8032   | 1,20222    |
|      | 95% Confidence Interval<br>for Mean | Lower Bound | 76,4315   |            |
|      |                                     | Upper Bound | 81,1748   |            |
|      | 5% Trimmed Mean                     |             | 78,0851   |            |
|      | Median                              |             | 77,0000   |            |
|      | Variance                            |             | 271,720   |            |
|      | Std. Deviation                      |             | 16,48394  |            |
|      | Minimum                             |             | 45,00     |            |
|      | Maximum                             |             | 150,00    |            |
|      | Range                               |             | 105,00    |            |
|      | Interquartile Range                 |             | 20,00     |            |
|      | Skewness                            |             | ,916      | ,177       |
|      | Kurtosis                            |             | 2,154     | ,353       |

Descriptives

#### Kvantilni diagram (n=188) - SPSS

Percentiles 5 10 25 50 75 90 95 Weighted Average 54,0000 58,0000 68,0000 77,0000 88,0000 100,2000 106,0000 Masa (Definition 1) Tukey's Hinges 68,0000 77,0000 Masa 88,0000

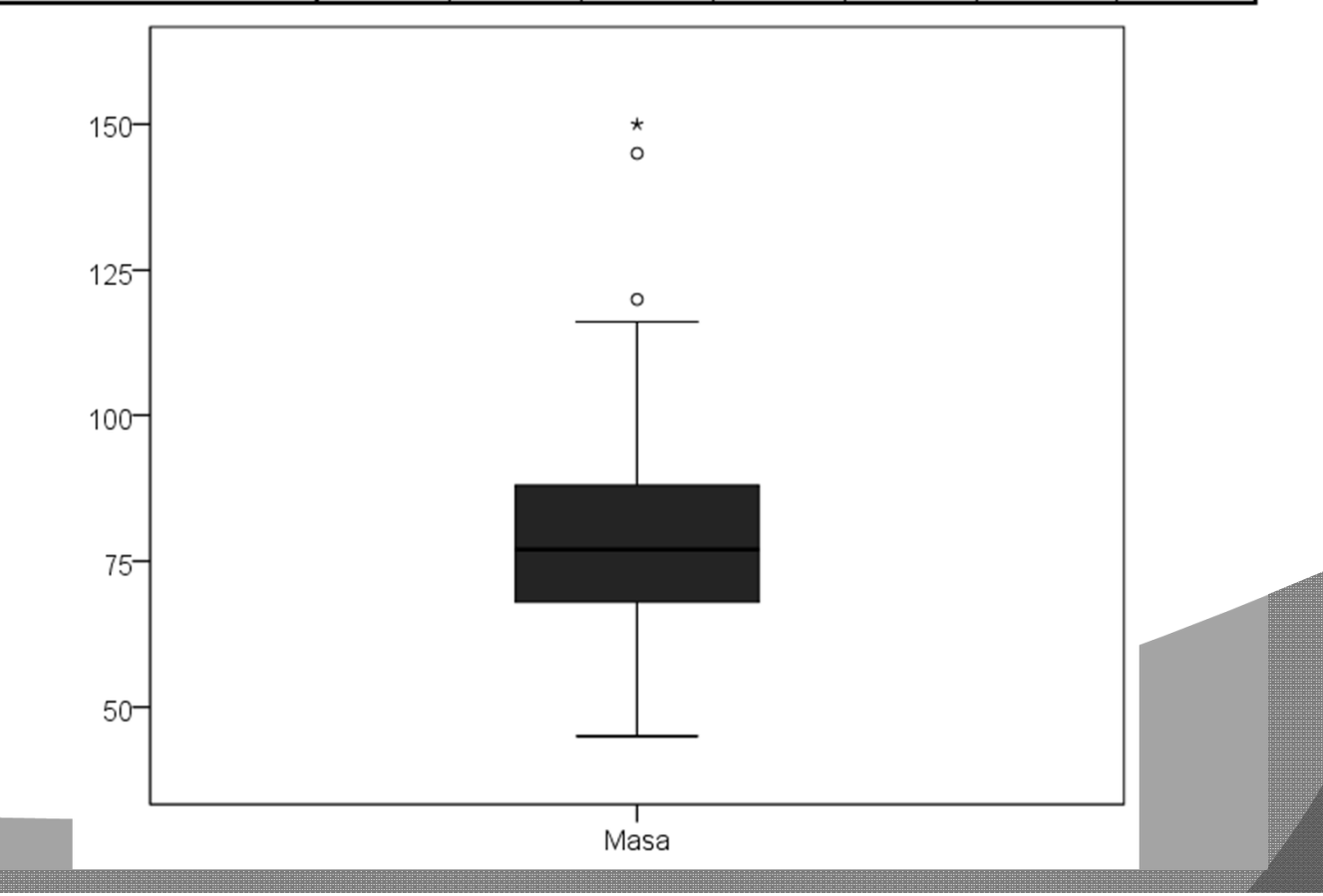

Percentiles

#### Histogram - SPSS

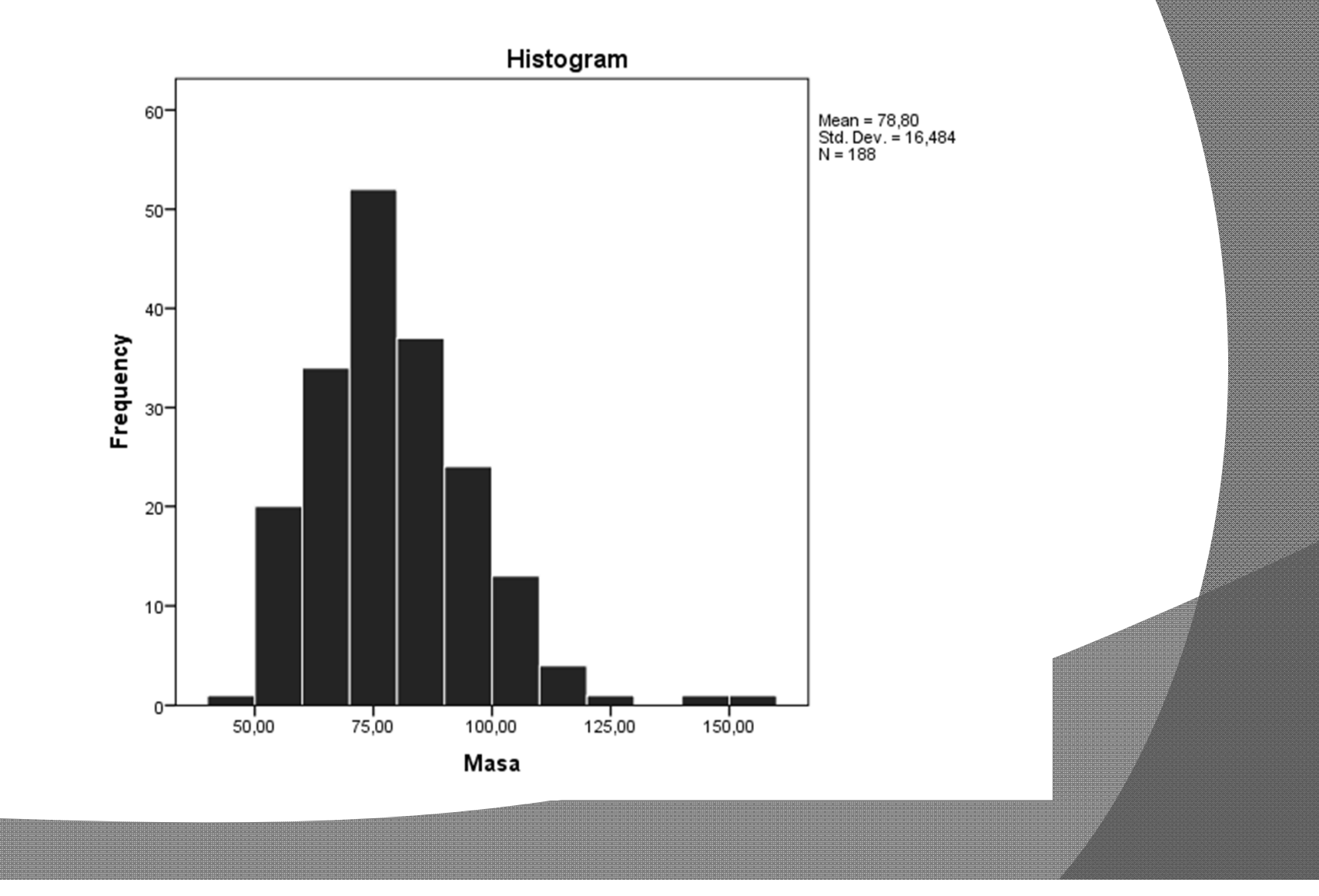